Complaints

-

## Steps to E-File a Petition for Divorce/Annulment/Separation:

### Menu Selection:

1. Select **Complaints** → **New Case** → **New Petition** → **Divorce/Annulment/Separation** 

### Complaint tab:

- 2. Select County
- 3. **Case Type** defaults to "D; Domestic Relations"
- 4. Select **Complaint Type** 
  - Annulment
  - Divorce with Children
  - Divorce without Children
  - Petition for Separate Maintenance
- 5. Origin defaults to "Initial Filing"
- 6. Check **Substantial Hardship Requested** checkbox, if applicable (Requires Affidavit of Indigency upload)
- 7. Check Mediation Requested checkbox, if applicable
- 8. Click **Next** button

### Petitioner tab:

- 9. Click Add button
- 10. Party Class defaults to "Plaintiff"

#### 11. Select **Recurring Party** via list (Optional – see "Steps to Set Up Recurring Parties" E-File guide)

- 12. Select **Party Type**, "Individual" defaults
- 13. Complete **Plaintiff** information fields
- 14. Click **OK** button
  - Repeat Steps 9-14 to add additional plaintiffs.
- 15. Click **Add Attorneys** button (Optional) to add Co-Counsel
- 16. Click Add button
- 17. Select Attorney Type
  - Attorney
  - Pro Hac Vice
  - Government
- 18. Type WV State **Bar ID** or Substitute State

Bar ID for co-counsel.

<u>Note</u>: Prosecuting Attorney & Probation Offices receive a Substitute Bar ID.

\*Ask Circuit Clerk for Substitute Bar ID #s.

<u>Tip</u>: **Highlight** Attorney record & click **Edit** to make changes or **Delete** to remove the Attorney.

- 19. Click **OK** button
- 20. Click Close button
- 21. Click Next button

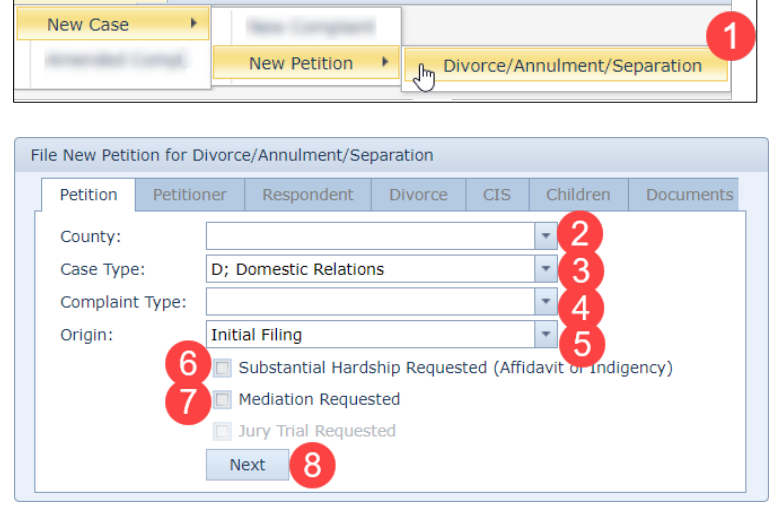

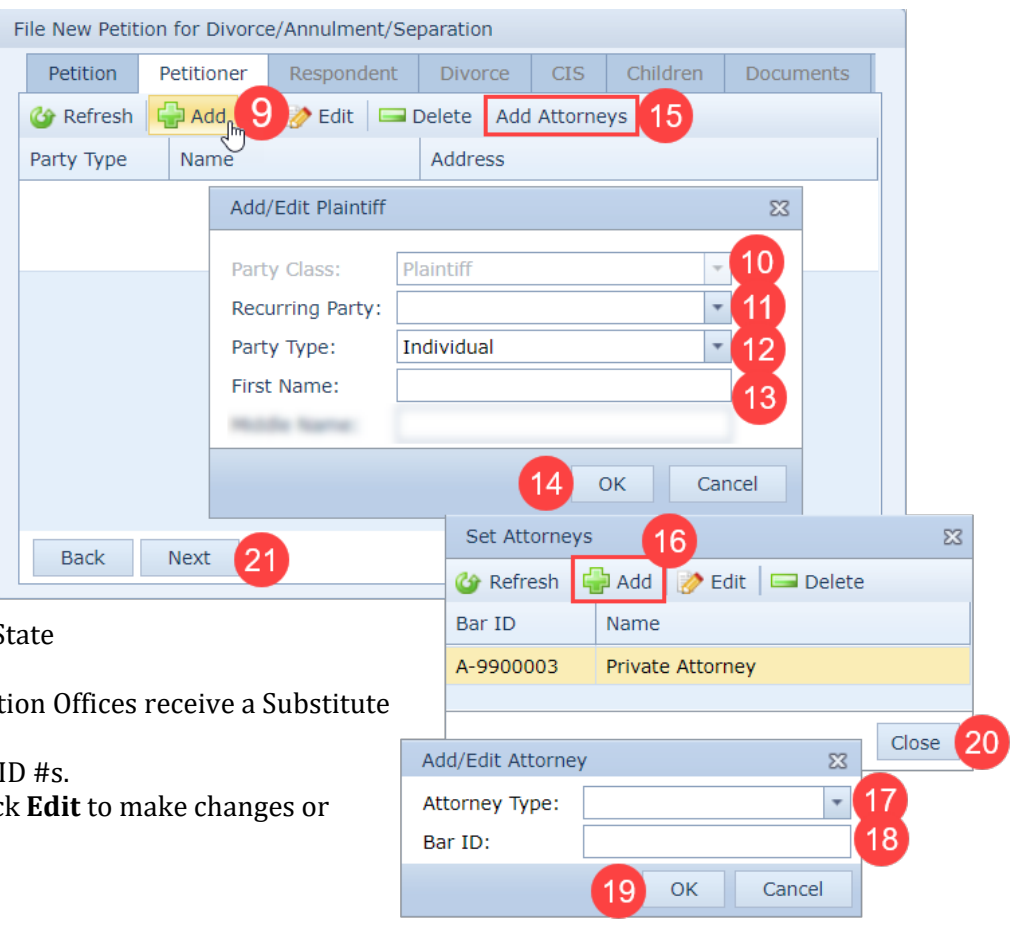

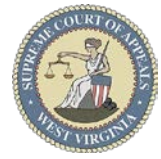

#### Respondent tab:

- 22. Click **Add** button
- 23. Party Class defaults to "Defendant"
- 24. Select Recurring Party via list (Optional - see "Steps to Set Up Recurring Parties" E-File guide)
- 25. Select **Party Type**, "Individual" defaults
- 26. Select Service via Service Type list Tip: If a Service by "Plaintiff..." option is selected, a Service.pdf document will be emailed to the e-filing Attorney to print & serve.
- 27. Complete **Defendant** information fields
- 28. Click OK button
- 29. Click Next button

#### Divorce tab:

Marriage sub-tab:

- Type Date of Marriage or select via Calendar feature
- 31. Select <u>US</u> for Marriage Country to enter State & County

OR

Select Other for Marriage Country if Marriag was performed outside of the United States.

- 32. Select Marriage State, if applicable
- 33. Select Marriage County, if applicable
- 34. Click Registration tab

#### **Divorce** tab:

<u>Registration</u> sub-tab, if applicable:

- 35. Check Register Petitioner for Parenting **Education Class** check box. if applicable
- 36. Check Register Respondent for Parenting Education Class check box, if applicable
- 37. Click Next button

#### CIS tab:

- 38. Check Accommodations check box. if applicable
  - Check requested accommodations
- 39. Check Child Support of Alimony check box, if applicable
- 40. Check DV Protective Order in Effect Now check box, if applicable
- 41. Check CPS Investigation check box, if applicable
- 42. Check Seal Identifying Information check box, if applicable
- 43. Click Next button

| F                          | ile Nev                                                | v Petiti                                             | on for D             | ivorce/Anr  | nulment/Se                                       | eparation            |            |       |       |         |                               |  |
|----------------------------|--------------------------------------------------------|------------------------------------------------------|----------------------|-------------|--------------------------------------------------|----------------------|------------|-------|-------|---------|-------------------------------|--|
|                            | Peti                                                   | tion                                                 | Petitio              | ner Re      | spondent                                         | Divorc               | e CIS      | Child | dren  | Docume  | ents                          |  |
|                            | 쓥 Re                                                   | fresh                                                | 🔂 Ado                | 1 22 🛿      | 👂 Edit 🛛 🗔                                       | Delete               |            |       |       |         |                               |  |
|                            | Party Type Service Type                                |                                                      |                      |             | Name                                             |                      |            | Addre | SS    |         |                               |  |
|                            |                                                        |                                                      |                      |             |                                                  | Add/Edit Defendant ۵ |            |       |       |         |                               |  |
|                            |                                                        |                                                      |                      | Party C     | lass:                                            | Defenda              | Defendant  |       |       |         |                               |  |
|                            |                                                        |                                                      |                      | Recurri     | Recurring Party:<br>Party Type:<br>Service Type: |                      | Individual |       |       |         |                               |  |
|                            |                                                        |                                                      |                      | Party T     |                                                  |                      |            |       |       |         |                               |  |
|                            |                                                        |                                                      |                      | Service     |                                                  |                      |            |       |       |         |                               |  |
|                            |                                                        |                                                      |                      | First Na    | ame:                                             |                      |            |       |       |         |                               |  |
|                            |                                                        |                                                      |                      |             | -                                                |                      |            |       |       |         |                               |  |
|                            |                                                        |                                                      |                      |             | 28 OK Cancel                                     |                      |            |       |       |         |                               |  |
|                            | -                                                      |                                                      |                      | - 20        |                                                  |                      |            |       |       |         |                               |  |
|                            | Ba                                                     | СК                                                   | Next                 | 29          |                                                  |                      |            |       |       |         |                               |  |
|                            |                                                        | File N                                               | lew Petit            | ion for Div | orce/Annulr                                      | ment/Sepa            | aration    |       |       |         | ٨                             |  |
|                            |                                                        | P                                                    | Petition Petitioner  |             | r Respo                                          | Respondent           |            | CIS   | Child | ren 🔇 🤇 | $\mathbf{\tilde{\mathbf{b}}}$ |  |
| endar<br>Marriage Registra |                                                        |                                                      |                      |             | aistration 34                                    |                      |            |       |       |         |                               |  |
|                            |                                                        |                                                      |                      |             |                                                  |                      |            |       |       |         |                               |  |
| otat                       | Date of Marriage:                                      |                                                      |                      |             | - <u>30</u>                                      |                      |            |       |       |         |                               |  |
|                            |                                                        |                                                      | Marriage             | Country:    | O US                                             |                      |            |       |       |         |                               |  |
| arriag                     | ge                                                     |                                                      | Marriage<br>Marriage | State:      |                                                  | 33                   |            |       |       |         |                               |  |
| tes.                       |                                                        |                                                      | harnage              | councy.     |                                                  |                      |            |       |       |         |                               |  |
|                            |                                                        |                                                      | Back                 | Next        |                                                  |                      |            |       |       |         |                               |  |
|                            |                                                        |                                                      |                      |             |                                                  |                      |            |       |       |         |                               |  |
|                            |                                                        | File N                                               | lew Petit            | ion for Div | orce/Annul                                       | ment/Sep             | aration    |       |       |         | Y                             |  |
|                            |                                                        | P                                                    | etition              | Petitione   | er Respo                                         | ondent               | Divorce    | CIS   | Chile | dren    |                               |  |
| ıg                         | Marriage Registration                                  |                                                      |                      |             |                                                  |                      |            |       |       |         |                               |  |
| ina                        | 35 🛒 Register Petitioner for Parenting Education Class |                                                      |                      |             |                                                  |                      |            |       |       |         |                               |  |
| ing                        |                                                        | 36 Register Respondent for Parenting Education Class |                      |             |                                                  |                      |            |       |       |         |                               |  |
|                            |                                                        |                                                      | Pack                 | Novt        | 27                                               |                      |            |       |       |         |                               |  |
|                            |                                                        |                                                      | васк                 | Next        |                                                  |                      |            |       |       |         |                               |  |
|                            | Detitio                                                |                                                      |                      | ppulpport ( | Comprotion                                       |                      |            |       |       |         | _                             |  |

|                                                                                                    | Petition                                                                                                    | Petitioner | Respondent | Divorce | CIS | Children | Documents | Payment Summa |  |  |  |  |
|----------------------------------------------------------------------------------------------------|----------------------------------------------------------------------------------------------------|------------|------------|---------|-----|----------|-----------|---------------|--|--|--|--|
| B Do you or any of your clients or witnesses in this case require special accommodations due to a disability?   |                                                                                                    |            |            |         |     |          |           |               |  |  |  |  |
|                                                                                                    | Wheelchair accessible hearing room and other facilities                                                                                                    |            |            |         |     |          |           |               |  |  |  |  |
|                                                                                                    | Interpreter or other auxiliary aid for the hearing impaired                                                                                                    |            |            |         |     |          |           |               |  |  |  |  |
|                                                                                                    | Reader or other auxiliary aid for the visually impaired                                                                                                    |            |            |         |     |          |           |               |  |  |  |  |
|                                                                                                    | Spokesperson or other auxiliary aid for the speech impaired                                                                                                    |            |            |         |     |          |           |               |  |  |  |  |
|                                                                                                    |                                                                                                    | 🔽 Other    |            |         |     |          |           |               |  |  |  |  |
| 3                                                                                                    | 9 🗹 Is either party seeking child support or alimony?                                                                                                    |            |            |         |     |          |           |               |  |  |  |  |
| 4                                                                                                    | 10 🗹 Is a Domestic Violence Protective Order in effect now?                                                                                                    |            |            |         |     |          |           |               |  |  |  |  |
| 4                                                                                                    | 1 Is there an active Child Protective Services (CPS) investigation of the children or was an investigation conducted in the last year prior to filing this action? |            |            |         |     |          |           |               |  |  |  |  |
| Do you wish to seal identifying information (cover sheet will not be transmitted with the Petition and Summons) |                                                                                                    |            |            |         |     |          |           |               |  |  |  |  |
| L                                                                                                    | Back Next 43                                                                                                    |            |            |         |     |          |           |               |  |  |  |  |
| _                                                                                                    |                                                                                                    |            |            |         |     |          |           |               |  |  |  |  |

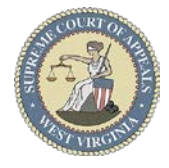

#### **<u>Children</u>** tab, if applicable:

- 44. Click **Add** button
- 45. Party Class defaults to "Child"
- 46. Select **Recurring Party** via list (Optional – see "Steps to Set Up Recurring Parties" E-File guide)
- 47. **Party Type** defaults to "Individual"
- 48. Complete **Child** information fields
- 49. Click **OK** button
  - Repeat Steps 44-49 to add additional children.
- 50. Click Next button

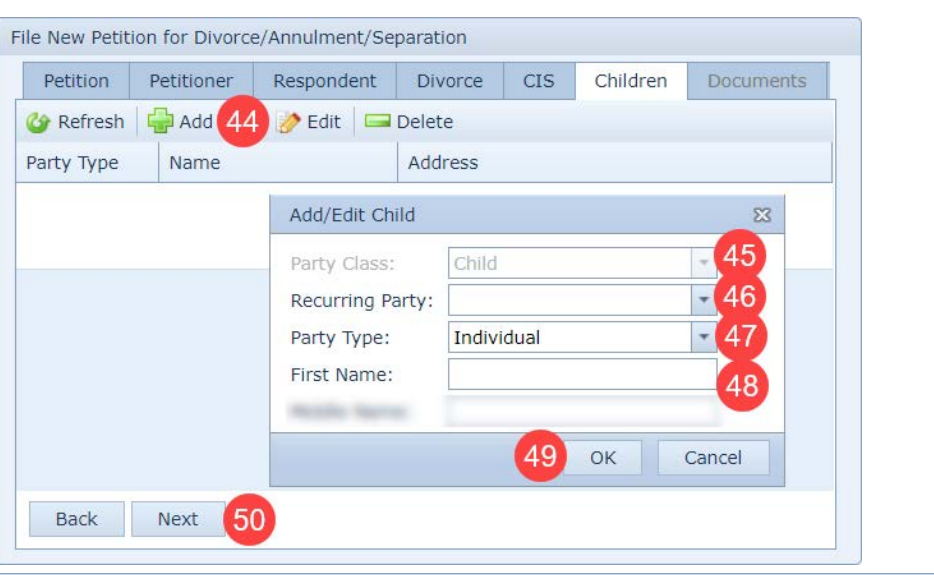

#### **Documents** tab:

- 51. Click Add button
- 52. Click **Browse** button to locate & select document
- 53. Select <u>Petition</u> via **Type** list
- 54. Type a detailed
- **Description** of the Petition 55. Click **Upload** button
  - Repeat Steps 51–55 to upload other documents.
- 56. Click Next button

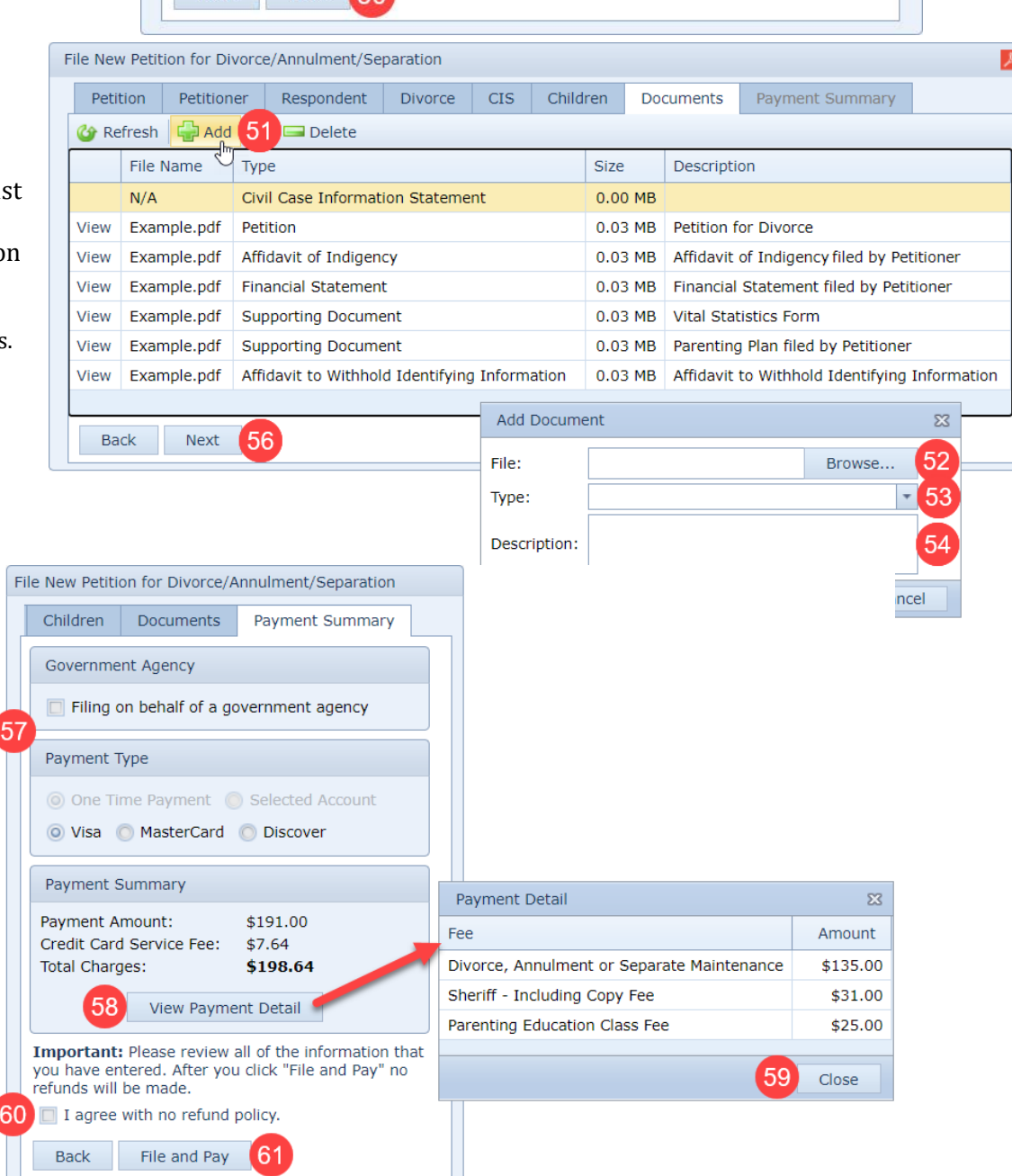

#### Payment Summary tab: 57. Select Payment

- method
- 58. Click **View Payment Detail** button to review fees
- 59. Click **Close** button
- 60. **Check box** to agree to no refunds
- 61. Click **File and Pay** button

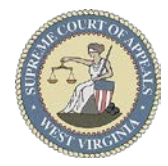

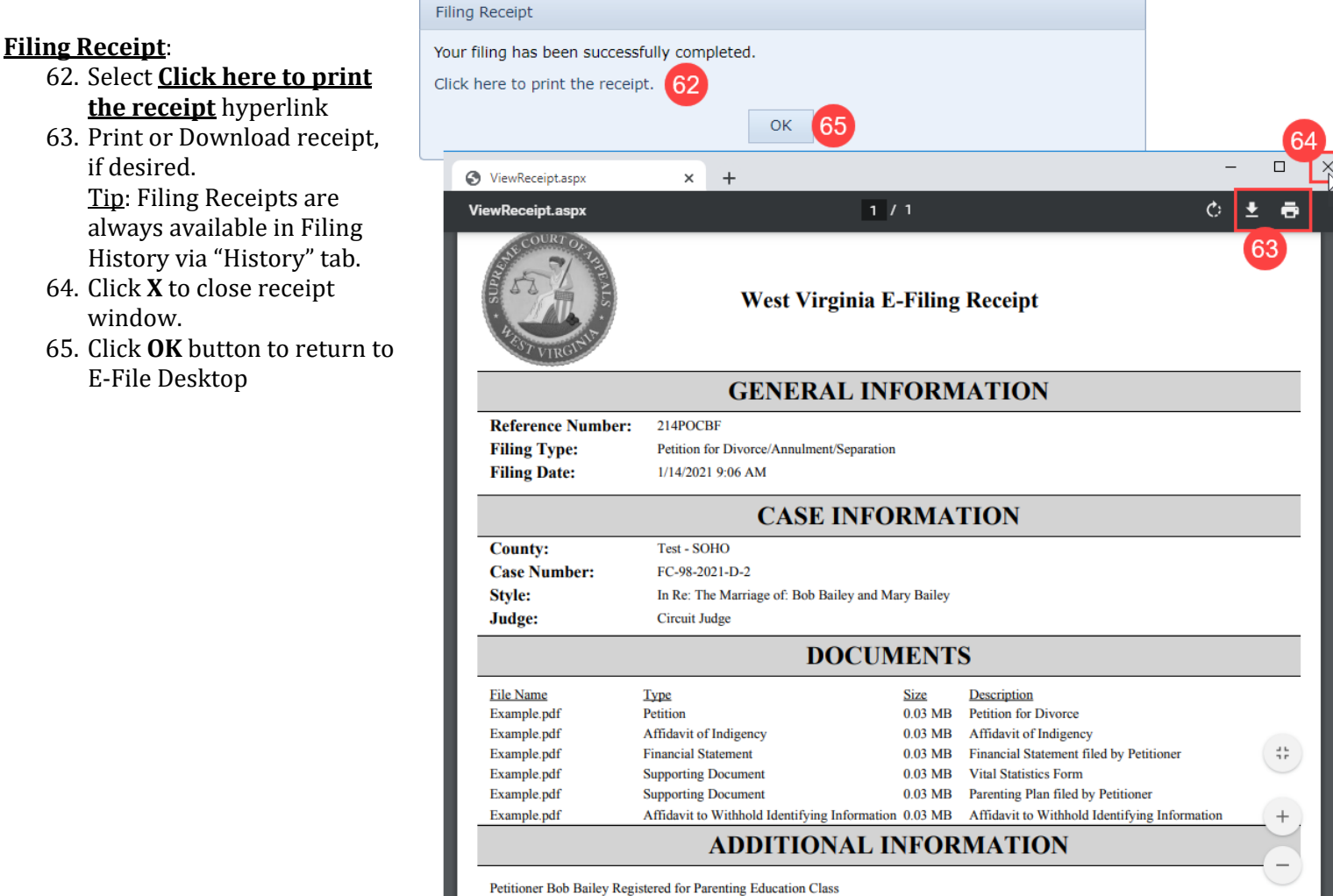

#### E-File Desktop (E-File Home Page):

**Most Recent Filings** - lists filing attorney's ten most recent filings **Ref. Code** - hyperlink to Filing Receipt Filing **Status**:

- Processed Filing received by the Court
- Generating Notice Filing notifications are being generated
- Clerk Review Filing in Circuit Clerk's queue for review
- Rejected Filing rejected by the Court
- Judge Review Filing in Judge's queue for review
- Unable to Process Filing cannot be processed
  - Email <u>ServiceDesk@courtswv.gov</u> for more information

| Most Recent Filings                     |           |                                              |                   |        |          |                      |                       |              |  |  |  |
|-----------------------------------------|-----------|----------------------------------------------|-------------------|--------|----------|----------------------|-----------------------|--------------|--|--|--|
| Comparison Refresh Finalize Acknowledge |           |                                              |                   |        |          |                      |                       |              |  |  |  |
|                                         | Ref. Code | Filing Type                                  | Case Number       | Amount | Filing # | Filing Date          | Processed Date        | Status       |  |  |  |
|                                         | 214POCBF  | Petition for Divorce/Annulment/Separation    | FC-98-2021-D-2    | \$0.00 | 1        | 1/14/2021 9:06:51 AM | 1/14/2021 9:06:55 AM  | Processed    |  |  |  |
|                                         | 21JQWV89  | Notice of Appearance                         | FC-98-2021-D-1    | \$0.00 | 3        | 1/13/2021 1:31:17 PM | 1/13/2021 1:31:21 PM  | Processed    |  |  |  |
|                                         | 21MUBSTH  | Notice of Appearance                         | CC-98-2021-C-1    | \$0.00 | 4        | 1/13/2021 1:27:41 PM | 1/13/2021 1:27:45 PM  | Processed    |  |  |  |
|                                         | 21A7MVT9  | Complaint                                    | CC-98-2021-C-3    | \$0.00 | 1        | 1/11/2021 5:58:59 PM | 1/11/2021 5:59:05 PM  | Processed    |  |  |  |
|                                         | 213K1IJX  | Subpoena                                     | CC-98-2020-F-1    | \$0.00 | 18       | 1/11/2021 2:29:45 PM | 1/13/2021 11:37:58 AM | Rejected     |  |  |  |
|                                         | 21XJ32YO  | Juvenile Abuse/Neglect                       | CC-98-2021-JA-1   | \$0.00 | 1        | 1/11/2021 2:04:21 PM | 1/11/2021 2:04:40 PM  | Processed    |  |  |  |
|                                         | 21NKNC3R  | Juvenile Abuse/Neglect                       | CC-98-2021-JA-2   | \$0.00 | 1        | 1/11/2021 2:04:21 PM | 1/11/2021 2:04:28 PM  | Processed    |  |  |  |
|                                         | 219B6DMA  | Juvenile Abuse/Neglect                       | CC-98-2021-JA-3   | \$0.00 | 1        | 1/11/2021 2:04:21 PM | 1/11/2021 2:04:32 PM  | Processed    |  |  |  |
|                                         | 21YU8FP0  | Domestic Appeal from Family to Circuit Court | CC-98-2021-D-AP-1 | \$0.00 | 1        | 1/7/2021 5:21:17 PM  | 1/7/2021 5:21:22 PM   | Processed    |  |  |  |
| _                                       | 213BKQQJ  | Motion                                       | CC-98-2021-C-1    | \$0.00 | 3        | 1/7/2021 1:59:16 PM  | 1/8/2021 11:14:21 AM  | Judge Review |  |  |  |

Revision 1-14-2021 AKS